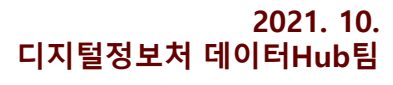

# 구글 포토 파일 다운로드 및 삭제 안내

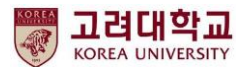

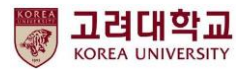

### ① 스마트폰의 사진 및 동영상이 구글 포토에 자동으로 백업되는 것 을 중지합니다.(동기화 중지)

아래 2가지 중 1가지 선택 진행 합니다. ② (선택1) 구글 포토에 올려진 파일을 일괄 다운로드(cloud → local) ③ (선택2) 학교 구글 포토에 올려진 파일을 '공유'를 통해 '개인 구글 계정'으로 이관(cloud → cloud)

※ ①, ②, ③ 상세 방법은 다음장부터 확인해 주세요.

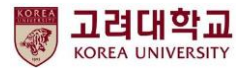

#### ① 스마트폰의 사진 및 동영상이 구글 포토에 자동으로 백업되는 것을 중지하는 방법 안내 드립니다. (동기화 중지)

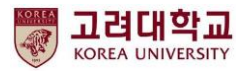

### ① 스마트폰에서 구글 포토의 "백업 및 동기화" 중지

① 구글 포토 선택 ③ 포토 설정 선택 ④ 백업 및 동기화 선택 설정 선택 (2) 留书 常规目 66%音 KT 4:10 🖷 🖾 241 完國。山 66% KT 4:10 🖬 🖷 KT 4:10 🗟 😧 📲 🙃 💷 .11 66% 💼 Google 포토 Google 포토 4 선택 Google은 사용자의 보호합니다 Google Google × 사진과 동영상은 안전하게 보관되며 광고 옥적으로 절대 사용되지 않습니다. 자세히 알아보기 [ ] / 정 라부 ]  $+ \bigcirc$ Google 계정 관리 알림 백업 준비 중 G  $\wedge$ 남은 항목 2개·원본 화질 여유 공간 22.83GB 확보 드라이브 선택 Google Ŀ 이 사진과 동영상은 Google 계정에 안전하게 백업되었습니다. 2님 전 4년 전 추억 O 오늘 Google 포토의 내 데이터 선택 포토 6 6 🖉 Keep 메모 () 포토 설정 000 G文 000 0 (?) 도움말 및 의견 어제 서울특별시 Chrome Meet 개인정보처리방침 • 서비스 약관 ۱ 🔳 ۱ 스프레드시트 문서 YouTube 일요일 -

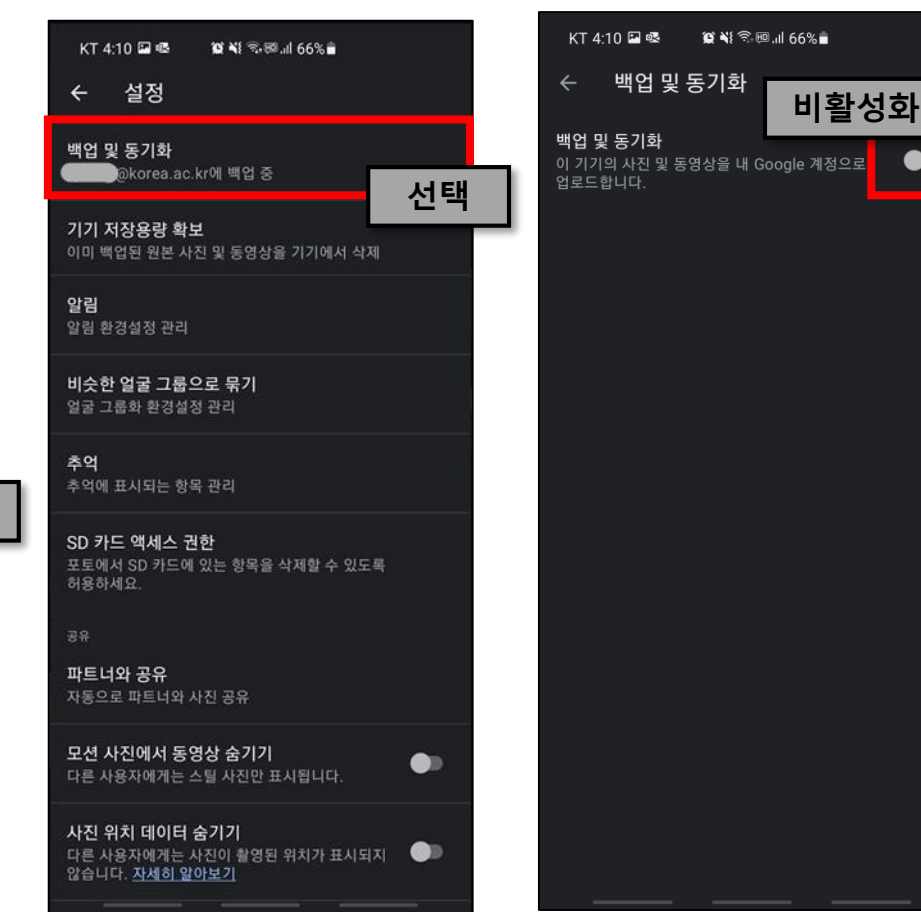

⑤ 백업 및 동기화 중지

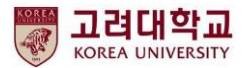

#### ② 구글 포토에 올려진 파일을 일괄 다운로드 받는 방법을 안내 드립니다.(cloud → local)

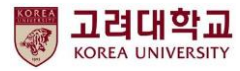

### ② 구글 포토 다운받은 후 삭제하기(I)

① 구글 포토 접속 후 설정 클릭

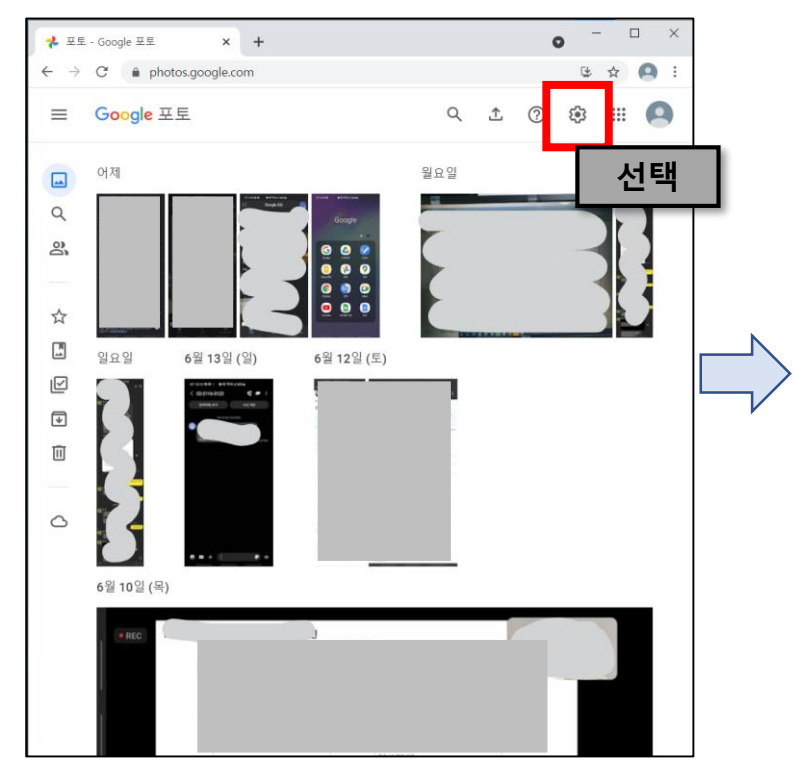

② 데이터 내보내기 선택 후 백업 클릭

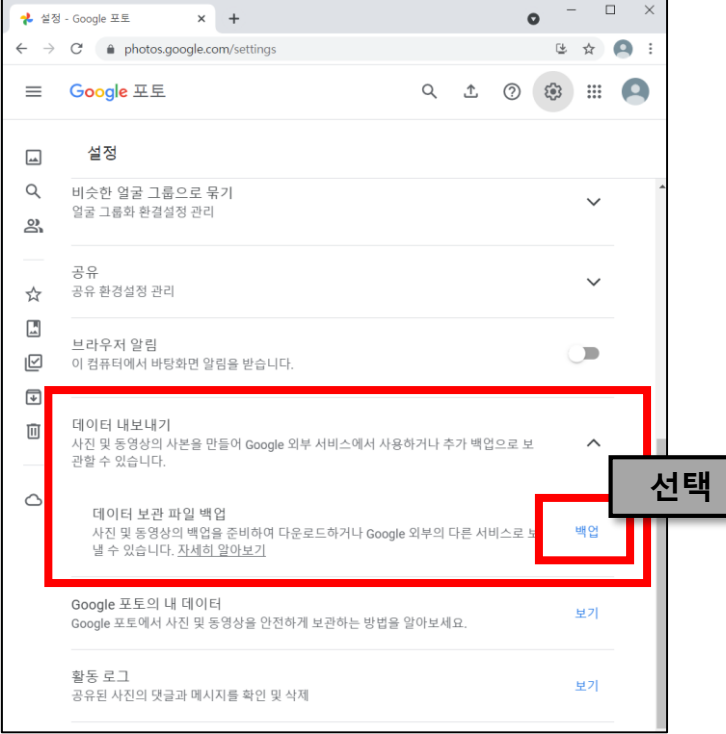

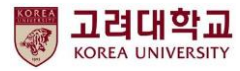

## ② 구글 포토 다운받은 후 삭제하기(I)

③ 내보내기에서 다음 단계 클릭

| 术 설정 - Google 포토 x G Google 테이크아웃 x +                                                           | o -             | o × |    |
|-------------------------------------------------------------------------------------------------|-----------------|-----|----|
| $\leftarrow \rightarrow$ C $\bullet$ takeout.google.com/settings/takeout/custom/photos?utm_medi | um=organic-na 🟠 | 9:  |    |
| Google 계정 ···································                                                   | :               | 0   |    |
| ← Google 테이크아웃                                                                                  | 1999134         |     |    |
| 세 내보내기 생성                                                                                       |                 |     |    |
| 1 포함할 데이터 선택                                                                                    |                 |     |    |
| 제품                                                                                              | 모두 선택 해제        |     |    |
| Coogle 포토<br>Google 포토에서 가져온 사진 및 동영상입니다. 추가 정보                                                 |                 |     |    |
| 📄 여러 형식 🤇 🚍 모든 사진 앨범이 포함됩니다.                                                                    |                 | 선택  | ۳. |
| 제품 더보기                                                                                          | 다음 단계           |     |    |
| 2 파일 형식, 빈도, 대상 위치 선택                                                                           |                 |     |    |
| 내보내기 진행상황                                                                                       |                 |     |    |
| 개인정보처리방침 · 서비스 약관 · 도움말                                                                         |                 | <   |    |

④ 내보내기 생성 클릭

| G Google 테이크아웃 × +                                                                   | -    |          |   | $\times$ |
|--------------------------------------------------------------------------------------|------|----------|---|----------|
| $\label{eq:complexity} \leftarrow \  \  \rightarrow \  \  \  \  \  \  \  \  \  \  \$ | Q    | ☆        | 0 | :        |
| Google 계정                                                                            | :    |          | 9 | )        |
| ← Google 테이크아웃                                                                       |      |          |   |          |
| 2 파일 형식, 빈도, 대상 위치 선택                                                                |      |          |   |          |
| 전송방법                                                                                 |      |          |   |          |
| 이메일을 통해 다운로드 링크 전송 ▽                                                                 |      |          |   |          |
| 파일이 준비되면 다운로드 링크가 포함된 이메일이 전송됩니다. 1주일 동안 파일을 더<br>할 수 있습니다.                          | ·운로. | <u> </u> |   | 1        |
| 실행빈도                                                                                 |      |          |   |          |
| ● 한 번만 내보내기                                                                          |      |          |   |          |
| 내보내기 1회                                                                              |      |          |   |          |
| ○ 1년간 2개월마다 내보내기                                                                     |      |          |   |          |
| 내보내기 6회                                                                              |      |          |   |          |
| 파일 형식 및 크기                                                                           |      |          |   |          |
| .zip 🔻                                                                               |      |          |   |          |
| Zip 파일은 거의 모든 컴퓨터에서 열 수 있습니다.                                                        |      |          |   |          |
| 2GB 👻                                                                                |      | Г        |   | 14       |
| 이 크기를 초과하는 내보내기는 여러 개의 파일로 분할됩니다.                                                    |      |          |   | 신        |
|                                                                                      | 기생   | 서        |   |          |
|                                                                                      | P1 8 | •        |   |          |

7

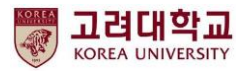

### ② 구글 포토 다운받은 후 삭제하기(Ⅲ)

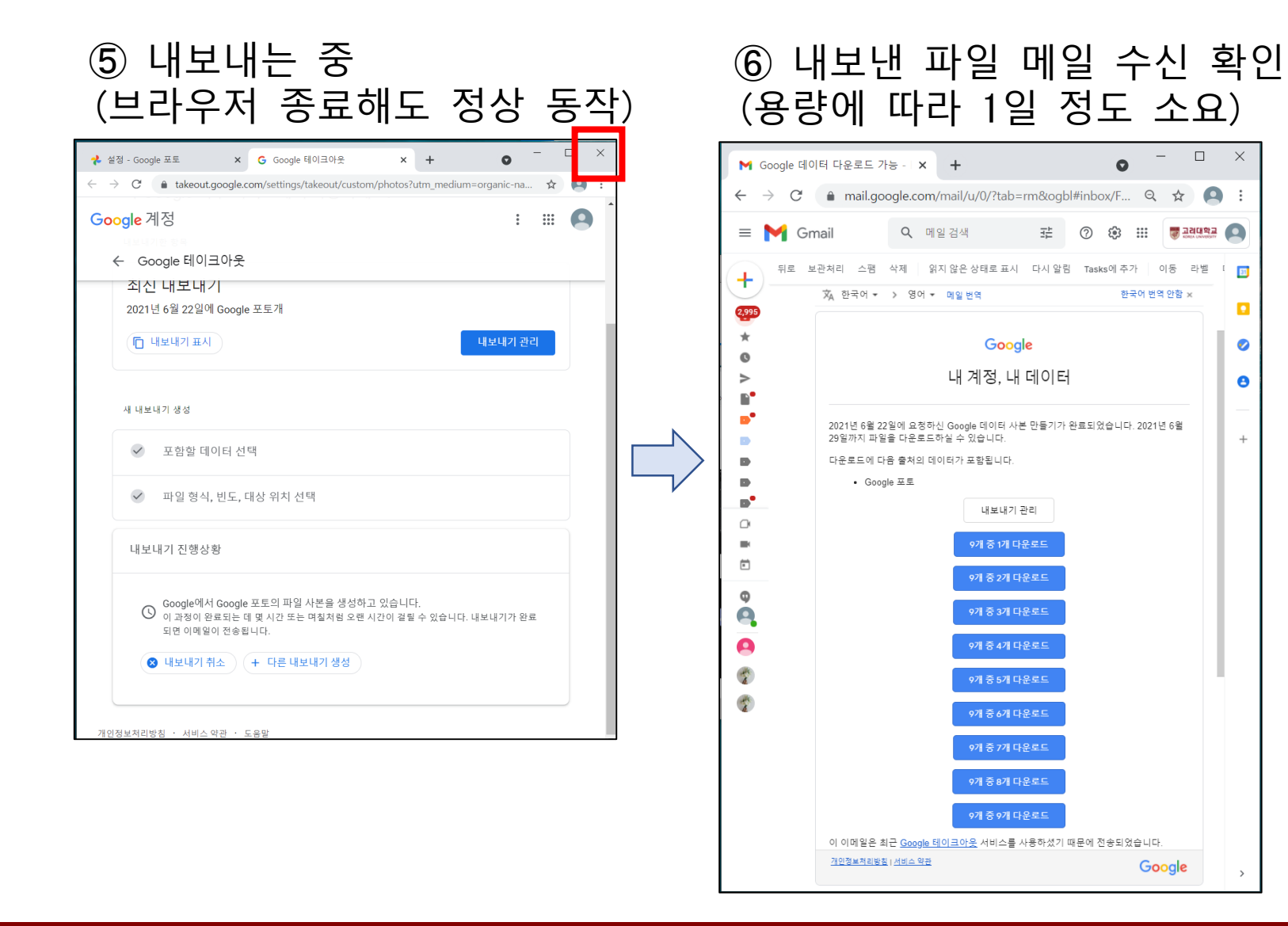

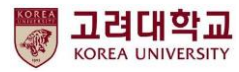

### ② 구글 포토 다운받은 후 삭제하기(IV)

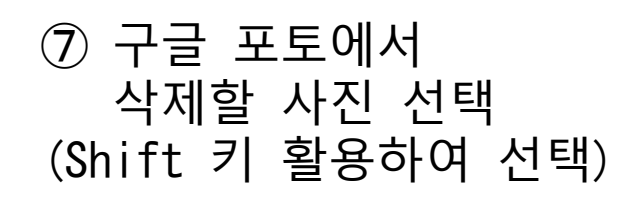

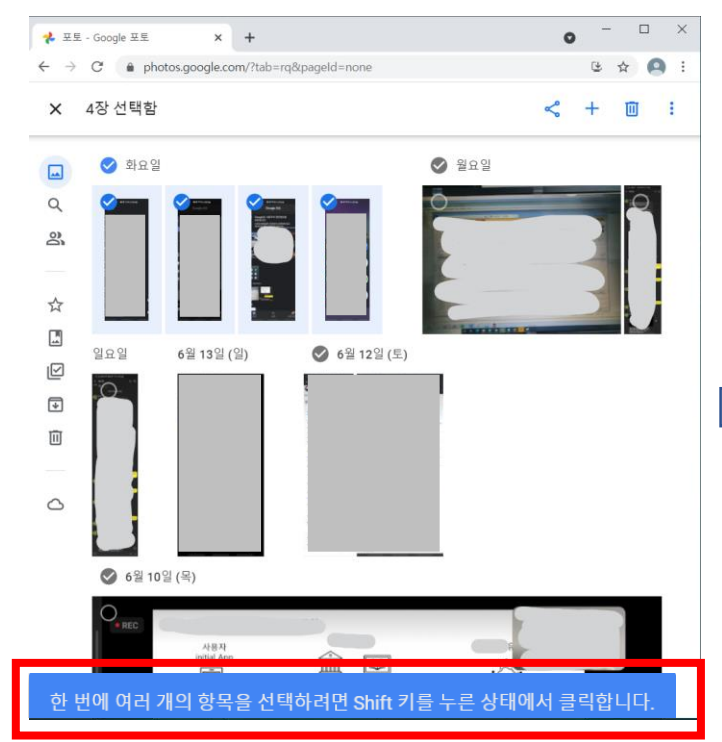

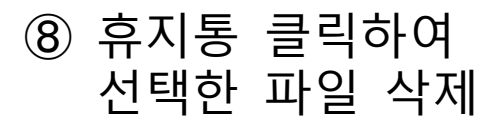

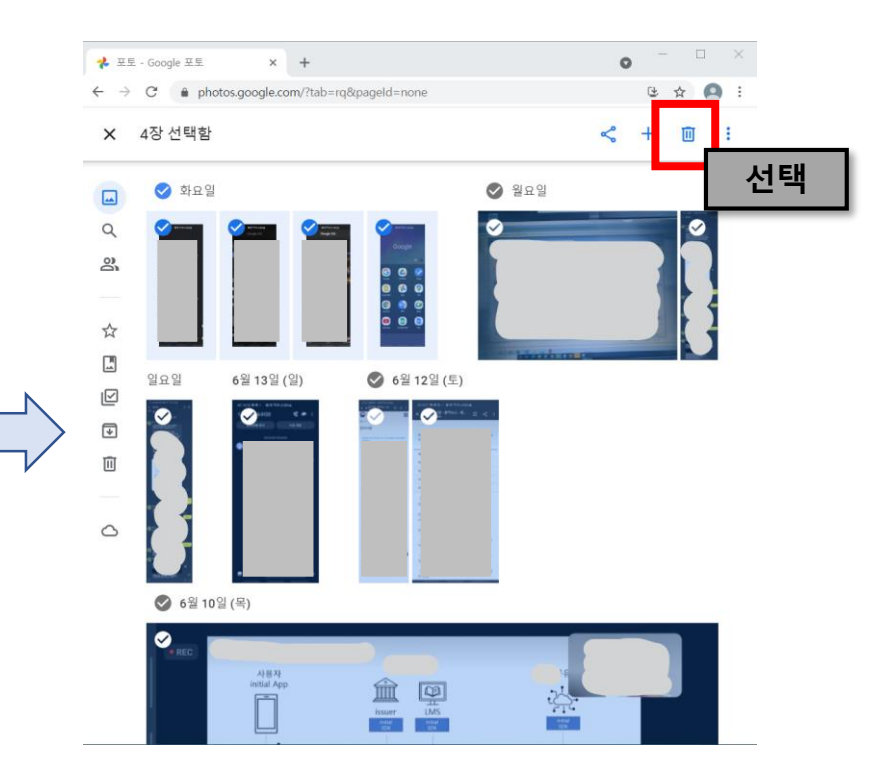

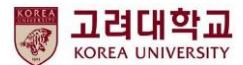

#### ③ 학교 구글 포토에 올려진 파일을 '공유'를 통해 '개인 구글 계정'으로 이관하는 방법을 안내 드립니다.(cloud → cloud)

※ 작업 수행전 '개인 구글 계정' 상태 확인 요청 드립니다.

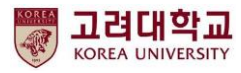

### ③ 구글 포토 개인 구글 계정으로 전송하기(I)

#### 학교 구글 계정에서 작업 필요

- 선택1. 구글 포토에서 공유, 시작하기 선택- 선택2. 우측상단 톱니바퀴, 파트너와 공유 선택

- 시작하기 선택

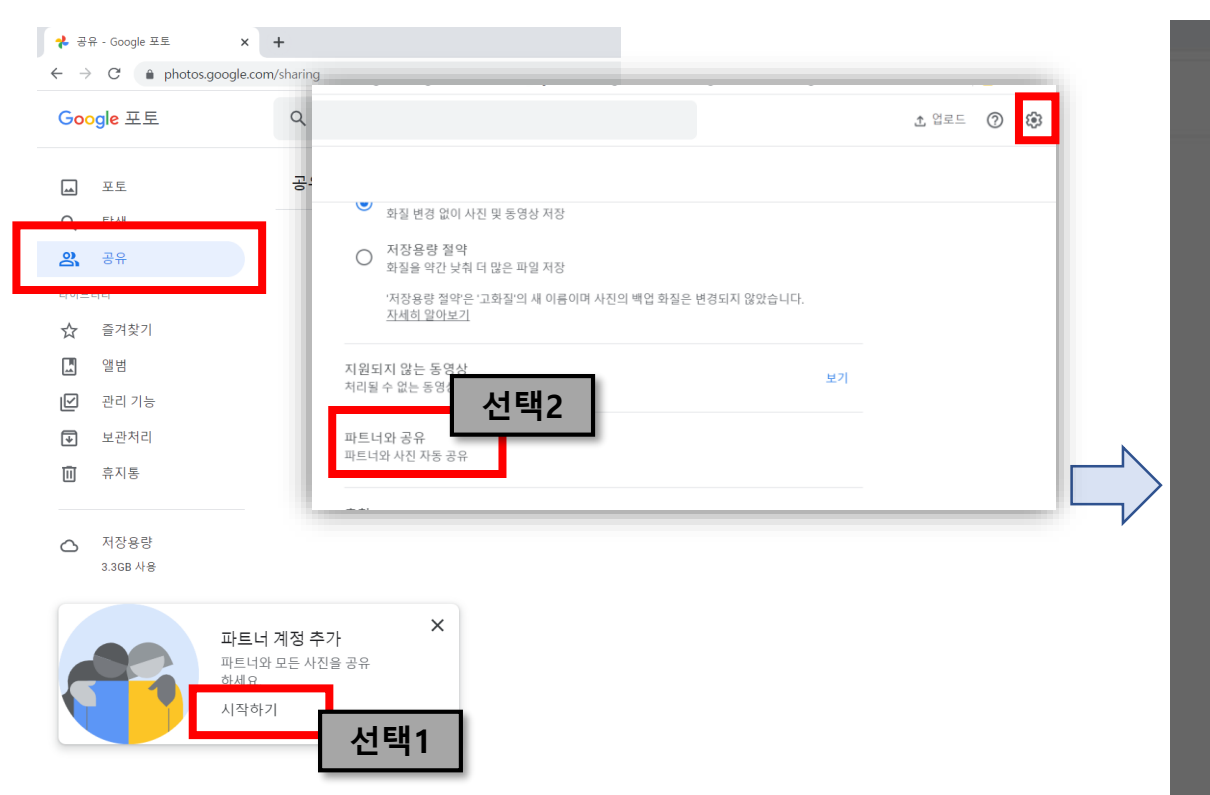

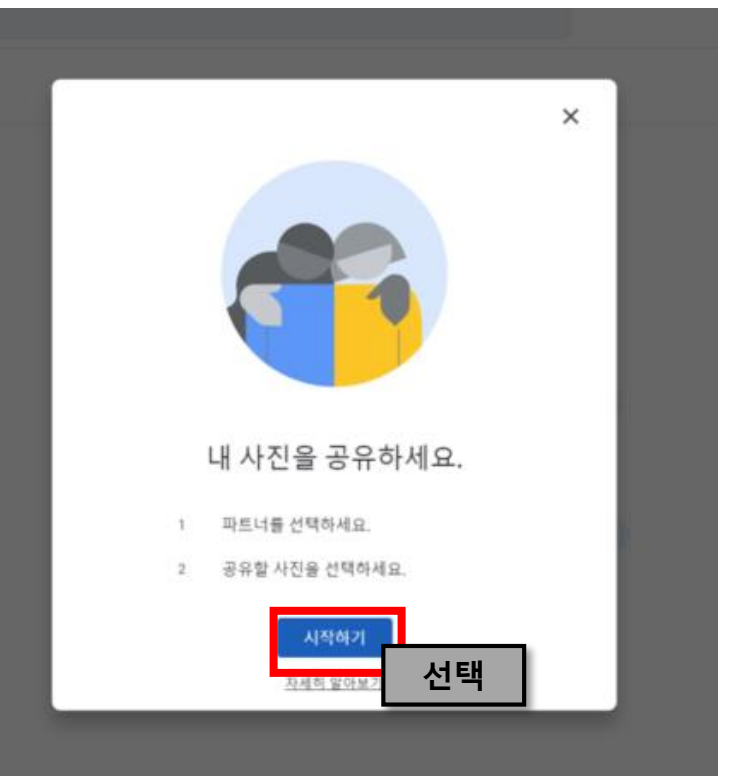

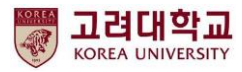

### ③ 구글 포토 개인 구글 계정으로 전송하기(II)

#### 학교 구글 계정에서 작업 필요

- 받는사람 검색

- 다음 선택

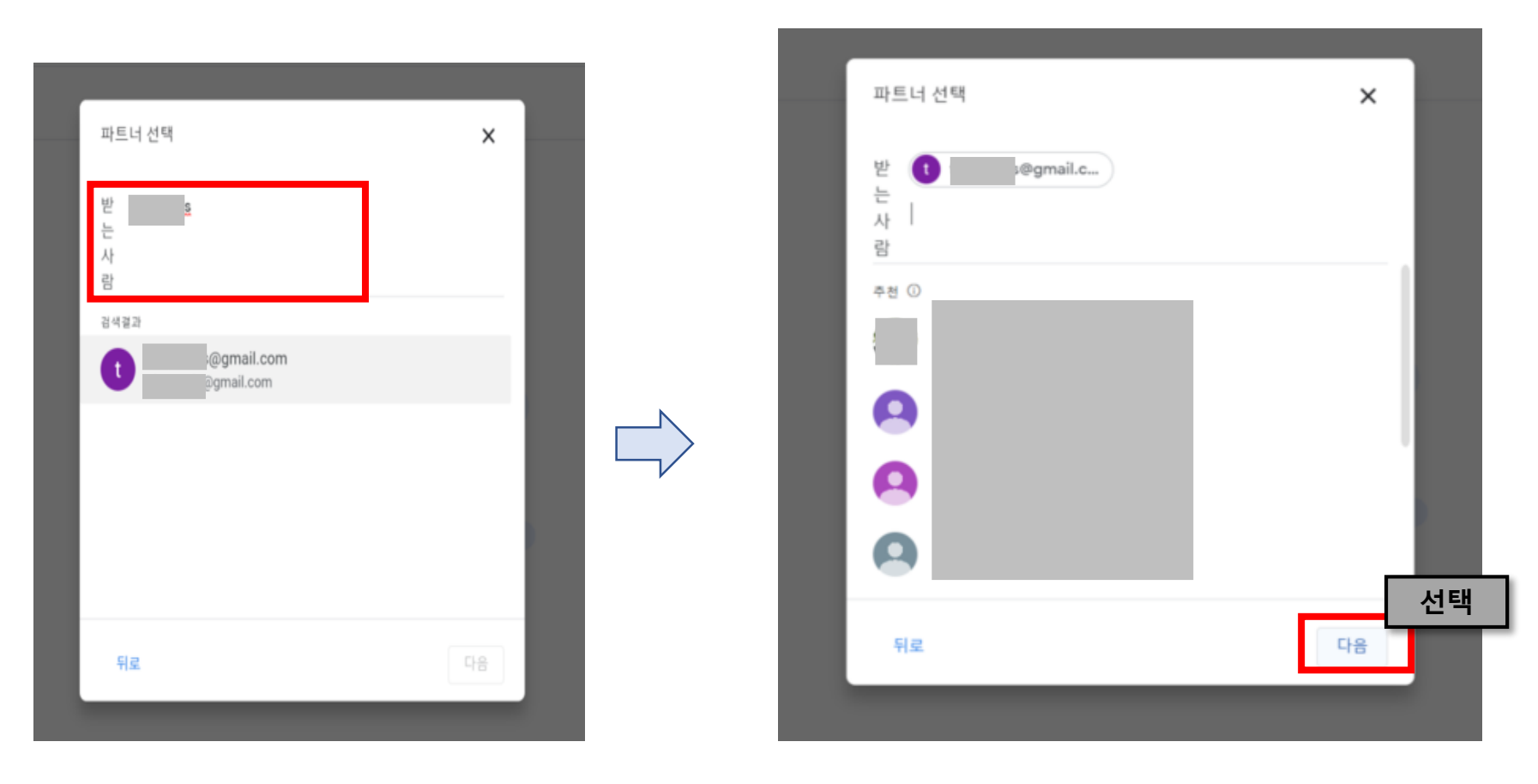

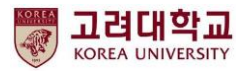

### ③ 구글 포토 개인 구글 계정으로 전송하기(田)

#### 학교 구글 계정에서 작업 필요

- 옵션 선택(기본세팅 사용 권장) - 초대장 보내기 선택

|                            |    |                                     | _     |
|----------------------------|----|-------------------------------------|-------|
| 설정 선택<br>@gmail.com과(와) 공유 | ×  | 확인<br>다음 계정을 사용하여 공유: @korea.ac.kr  | ×     |
| 역세스 권한 부여                  |    | 공유 대상                               | - 1   |
| 모든 사진                      | ۲  | t Google 사용자<br>@gmail.com          | - 1   |
| 특정 인물의 사진<br>선택한 사용자의 사진만  | 0  | i⊛GMAIL.COM에서 다음 항목에 액세스할 수 있게 됩니다. | - 1   |
| 이전 사진                      |    | ✓ 내 모든 사진                           | - 1   |
| 이 날 이후의 사진만 표시<br>사용 중지 ▼  |    |                                     | - 1   |
|                            |    |                                     |       |
|                            |    |                                     | - 1   |
|                            | 선택 |                                     | 선     |
| 뒤로                         | 다음 | 뒤로 초대                               | 장 보내기 |
|                            |    |                                     |       |

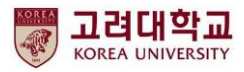

## ③ 구글 포토 개인 구글 계정으로 전송하기(IV)

#### 학교 구글 계정에서 작업 필요

#### - 초대장 발송 완료

초대장을 보냈습니다.

| <b>*</b> -   | 공유 - Google 포토    | × +              |
|--------------|-------------------|------------------|
| $\leftarrow$ | → C 🌲 photos.goog | gle.com/sharing  |
| Go           | oogle 포토          | <b>Q</b> 내 사진 검색 |
|              | 포토                | ਣਜ               |
| Q            | 탐색                |                  |
| 8            | 공유                |                  |
| 라이           | 브러리               |                  |
| ☆            | 즐겨찾기              |                  |
| L.           | 앨범                |                  |
| V            | 관리 기능             |                  |
| ∢            | 보관처리              |                  |
| Ū            | 휴지통               |                  |
| 6            | 저장용량<br>3.3GB 사용  |                  |
|              |                   |                  |

#### 개인 구글 계정에서 작업 필요

| ┗     L_<br>₩ 받은편지함 (300) - tjsguswls@g<br>← → C | □□□□                          |                  |
|--------------------------------------------------|-------------------------------|------------------|
| = M Gmail                                        | Q, 메일검색                       |                  |
| + 편지쓰기                                           | □- C :                        | 프로모션 새미일 1       |
| 받은편지함 300                                        | • P                           | olo Ralph Lauren |
| ★ 별표편지함                                          | ☐ ☆ ∑ Google Photos 님의 '파트너'. | 와 공유' 초대 - ny    |
| 아시 알림 항목                                         |                               |                  |
| ▶ 중요편지함                                          |                               |                  |
| > 보낸편지함                                          |                               |                  |
| 이 임시보관함                                          |                               |                  |
| - 🖿 카테고리                                         |                               |                  |
| 👪 소셜 5                                           | 1 D 🕁                         |                  |
| 행아웃 미팅                                           | D 4                           |                  |
| 🔳 새 회의                                           |                               |                  |
| 📰 회의 참여                                          |                               |                  |
| 해이오                                              |                               |                  |
| 801±                                             |                               |                  |
|                                                  |                               |                  |
|                                                  |                               |                  |
| 최근 채팅 기록이 없습니다.                                  |                               |                  |
| 에도 아들까지                                          |                               |                  |
| Gmail의 데스크톱 알림을 사                                | 용 설정하세요.                      |                  |
| ÷ 9                                              |                               |                  |

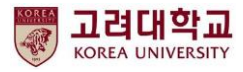

## ③ 구글 포토 개인 구글 계정으로 전송하기(V)

#### 개인 구글 계정에서 작업 필요

15GB 중 42.2MB 사용

- 공유된 결과 선택

공유 탭 선택 \_

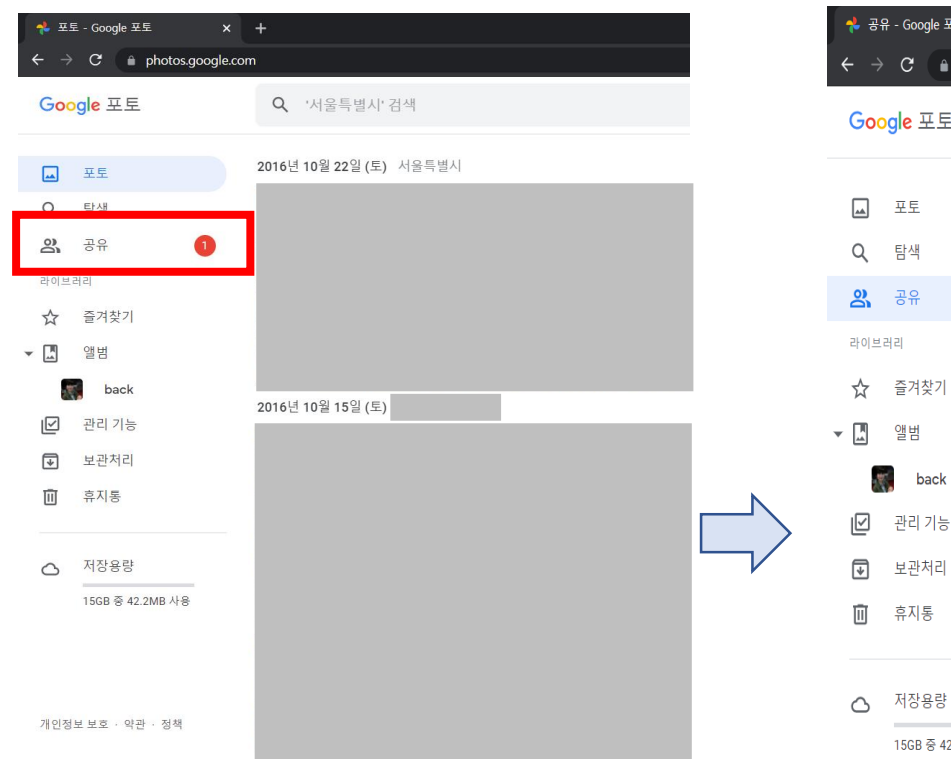

| 공·                             | 유 - Google 포토 🛛 🗙     | +                   |        |
|--------------------------------|-----------------------|---------------------|--------|
|                                | C 🔒 photos.google.com | n/sharing           |        |
| God                            | ogl <mark>e</mark> 포토 | <b>Q</b> '서울특별시' 검색 |        |
| **                             | 포토                    | 공유                  |        |
| ર                              | 탐색                    |                     |        |
| 2                              | 공유                    |                     | I님의 사진 |
| 아브                             | 러리                    | 새로 추가된 시            | 친/동영상  |
| $\overset{\wedge}{\checkmark}$ | 즐겨찾기                  |                     |        |
| H<br>A                         | 앨범                    |                     |        |
|                                | back                  |                     |        |
|                                | 관리 기능                 |                     |        |
| ♦                              | 보관처리                  |                     |        |
| Î                              | 휴지통                   |                     |        |
|                                |                       |                     |        |

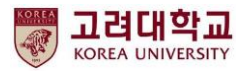

### ③ 구글 포토 개인 구글 계정으로 전송하기(VI)

#### 개인 구글 계정에서 작업 필요

- 수락 선택

- 우측상단 X 선택

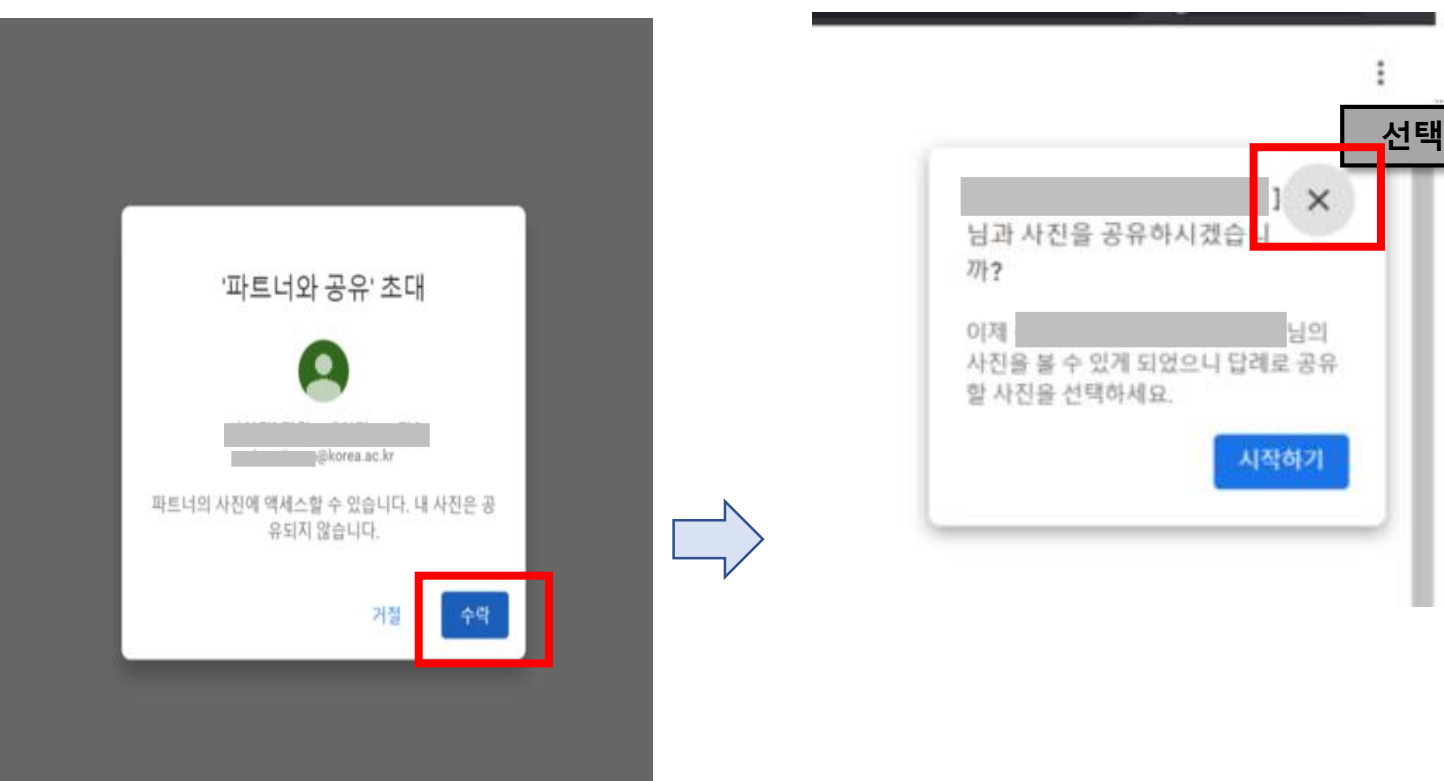

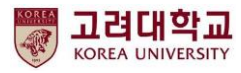

### ③ 구글 포토 개인 구글 계정으로 전송하기(VII)

#### 개인 구글 계정에서 작업 필요

#### - '자동 저장 사용 설정하기'에서 '모든 사진' 선택

| 📌 선현진[직원/데이티Hub팀]님 × +                                   |                                                                           |                     |  |
|----------------------------------------------------------|---------------------------------------------------------------------------|---------------------|--|
| ← → C 🌲 photos.google.com/partner/AF1QipO5Zqa2K-qXMeMspT | TWf1796ApA                                                                | 🏠 😸 시크릿 모드(창 2개) :  |  |
| ← 님의 사진                                                  |                                                                           | :                   |  |
| 자동 저장 사용 설정하기<br>8월 20일 (금)                              | 설정 선택<br>즐겨찾는 사진을 자동으로 저장<br><sup>저장한 사진은 내 계정, 검색결과, 만든 항목에 표시됩니다.</sup> | 내 사진과 함께 다음 사진 표시 🔉 |  |
|                                                          | 저장 <b>선택</b><br>모든 사진 · • •                                               |                     |  |
| 5월 24일 (월)                                               | 선택안함                                                                      |                     |  |
|                                                          | 완료                                                                        | 선택                  |  |

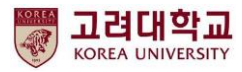

### ③ 구글 포토 개인 구글 계정으로 전송하기(/皿)

#### 개인 구글 계정에서 작업 필요

학교 구글 계정에서 작업 필요

- refresh하여 자동저장 업데이트 확인 - 공유 메뉴에서 톱니바퀴 아이콘 선택 (포토 용량에 따라 일정 시간 소요됨)- 파트너 삭제 선택

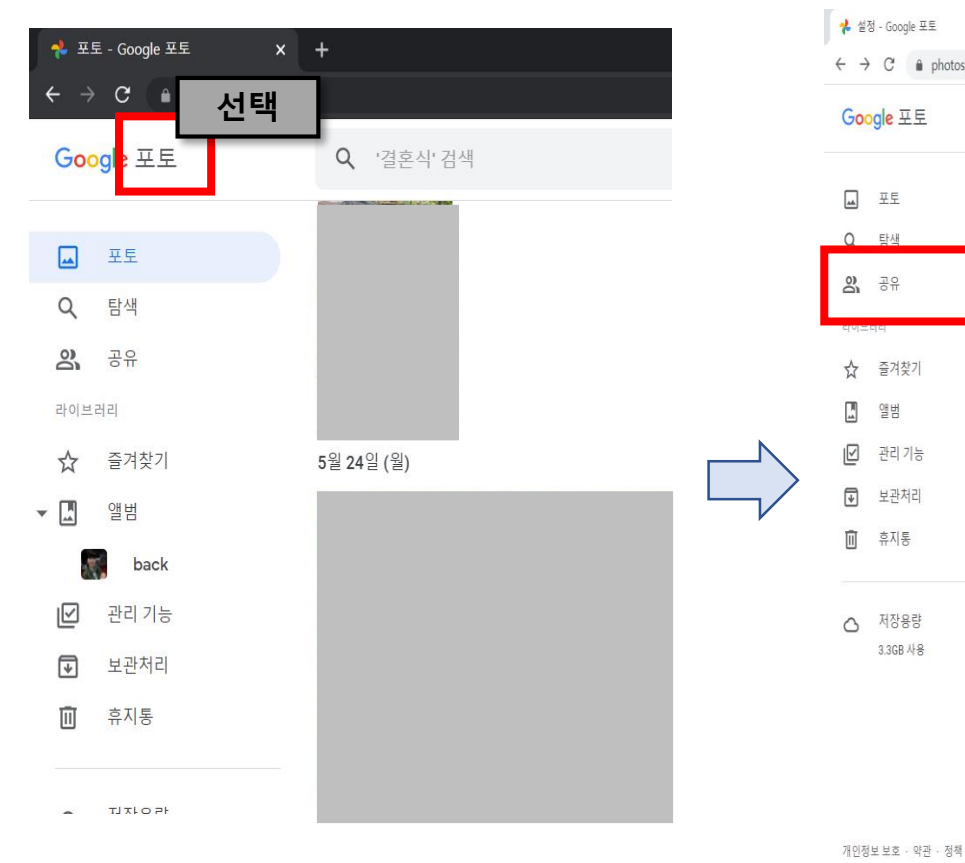

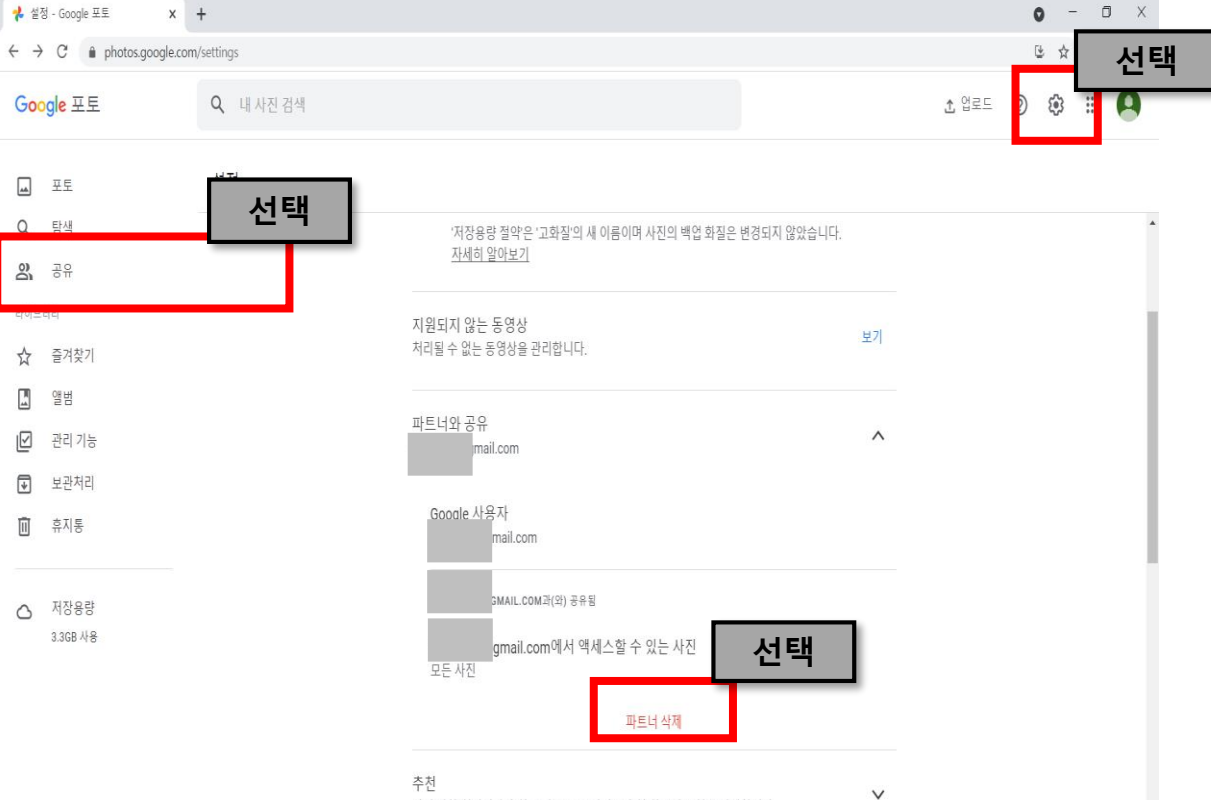

ㅜ'@ 사진 방향 회전이나 추천 콜라주 등 표시되는 추천 항목의 유형을 관리합니다.

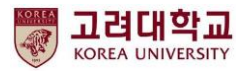

### ③ 구글 포토 개인 구글 계정으로 전송하기(IX)

학교 구글 계정에서 작업 필요

- 파트너 삭제를 위해 삭제 선택

저장용량 철악 은 '고화철'의 새 이름이며 사진의 백업 화물은 변경되지 않. <u>막세히 앞아보기</u>

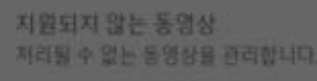

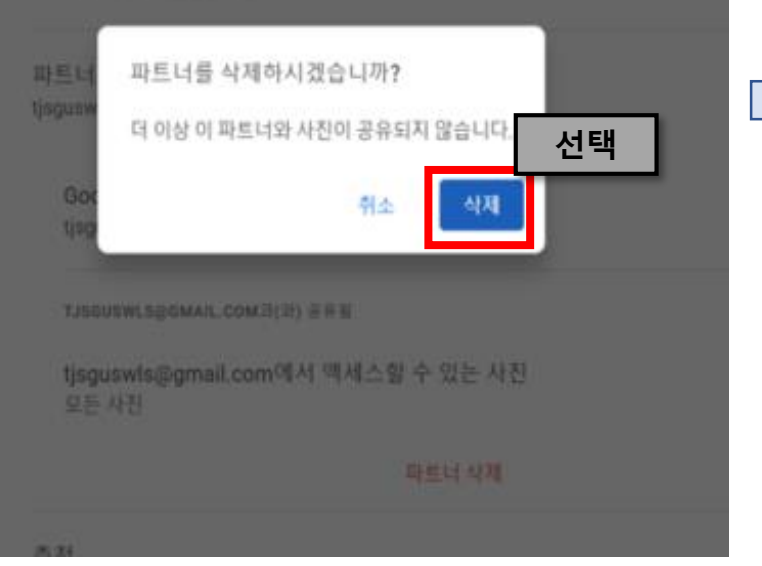

개인 구글 계정에서 작업 필요

- 파트너 삭제 후에도 refresh하여 개인 구글 계정에 정상 저장 상태 확인

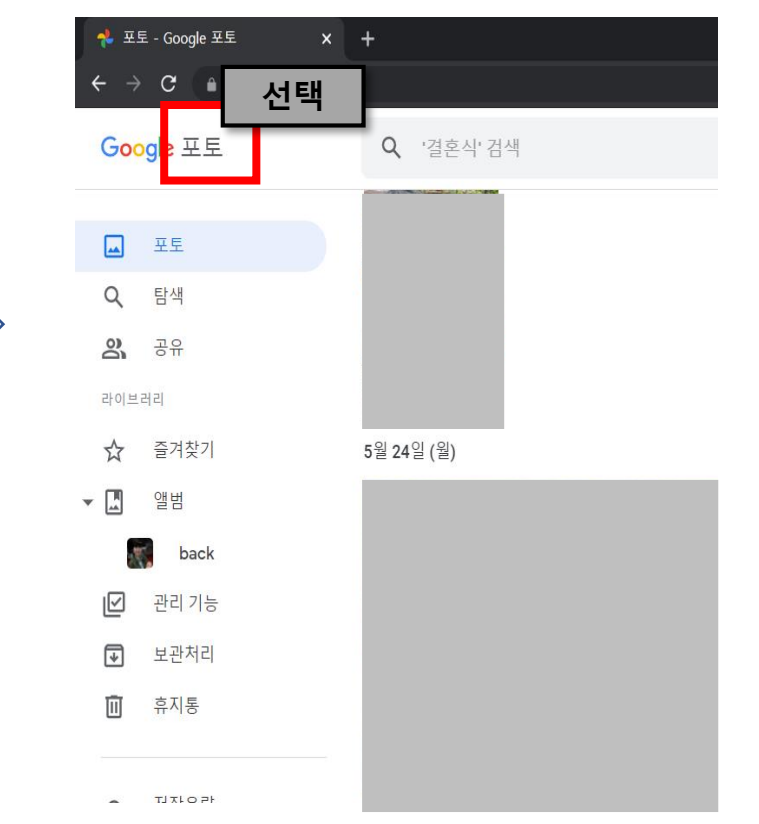